# QUICK START GUIDE

MyACT accounts are to register, prepare for testing, view and send test scores, explore colleges and careers, and college planning. Students can also purchase prep material through their account or access our free test prep material.

- Student has never taken the ACT before and is creating an account for the first time, page 2
- Forgot User
   ID / Password, page 5
- Student has a previous account and needs to update to MyACT, page 6
- Student has ACT test scores, but doesn't yet have an account, page 8

When students navigate to myact.org for the first time, they will be greeted with a welcome screen that introduces the new system.

Select "continue" o to proceed.

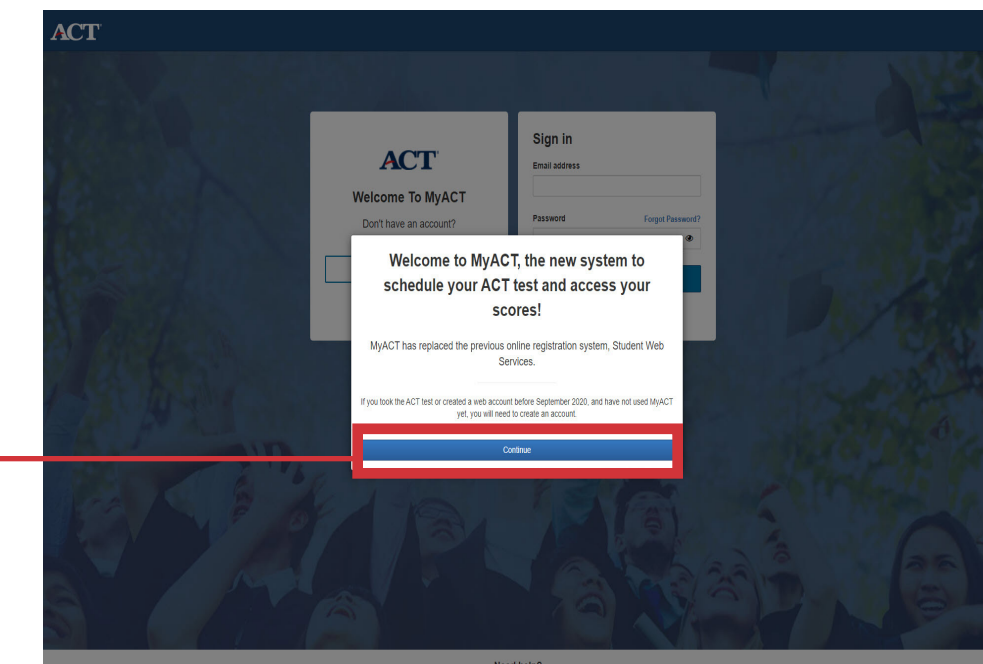

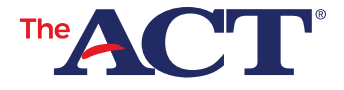

# Student has never taken the ACT before and is creating an account for the first time

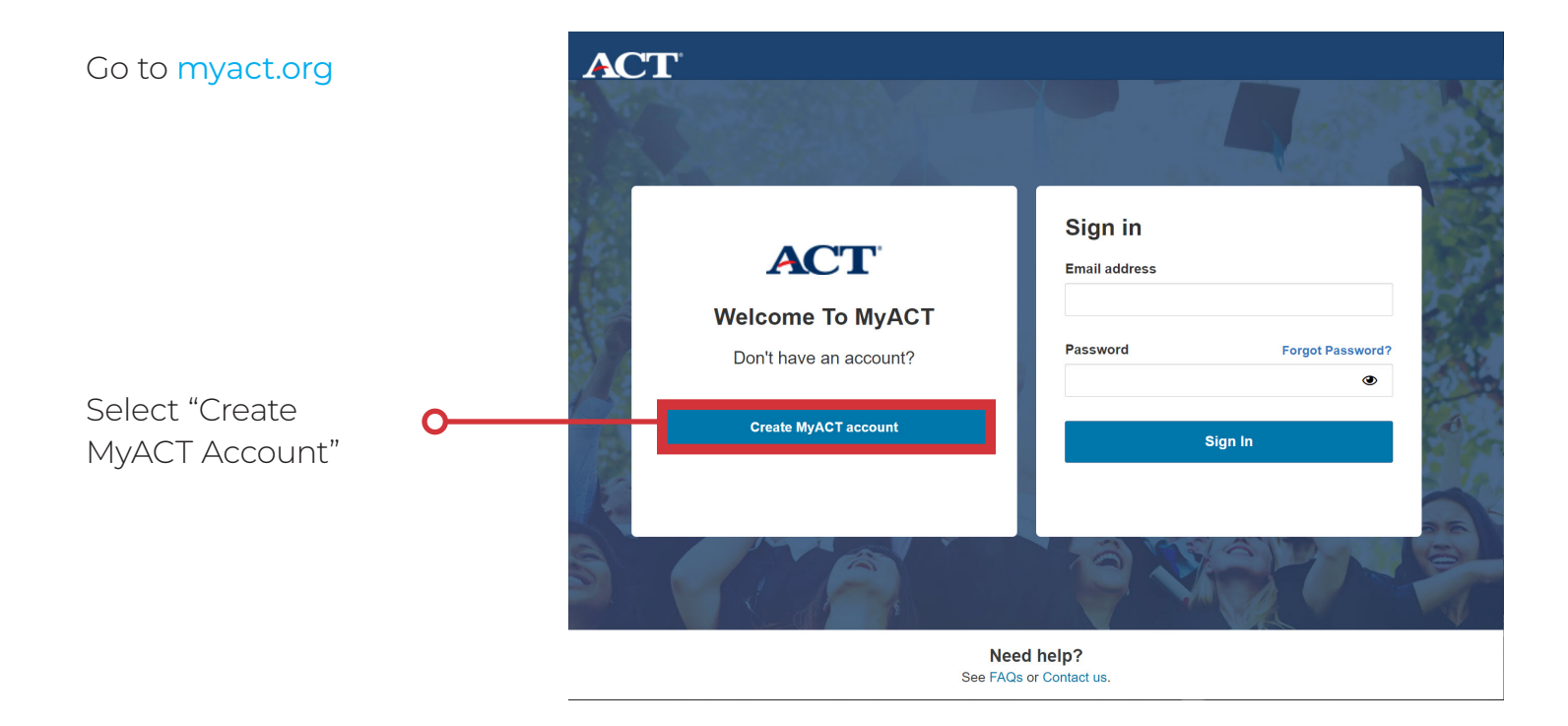

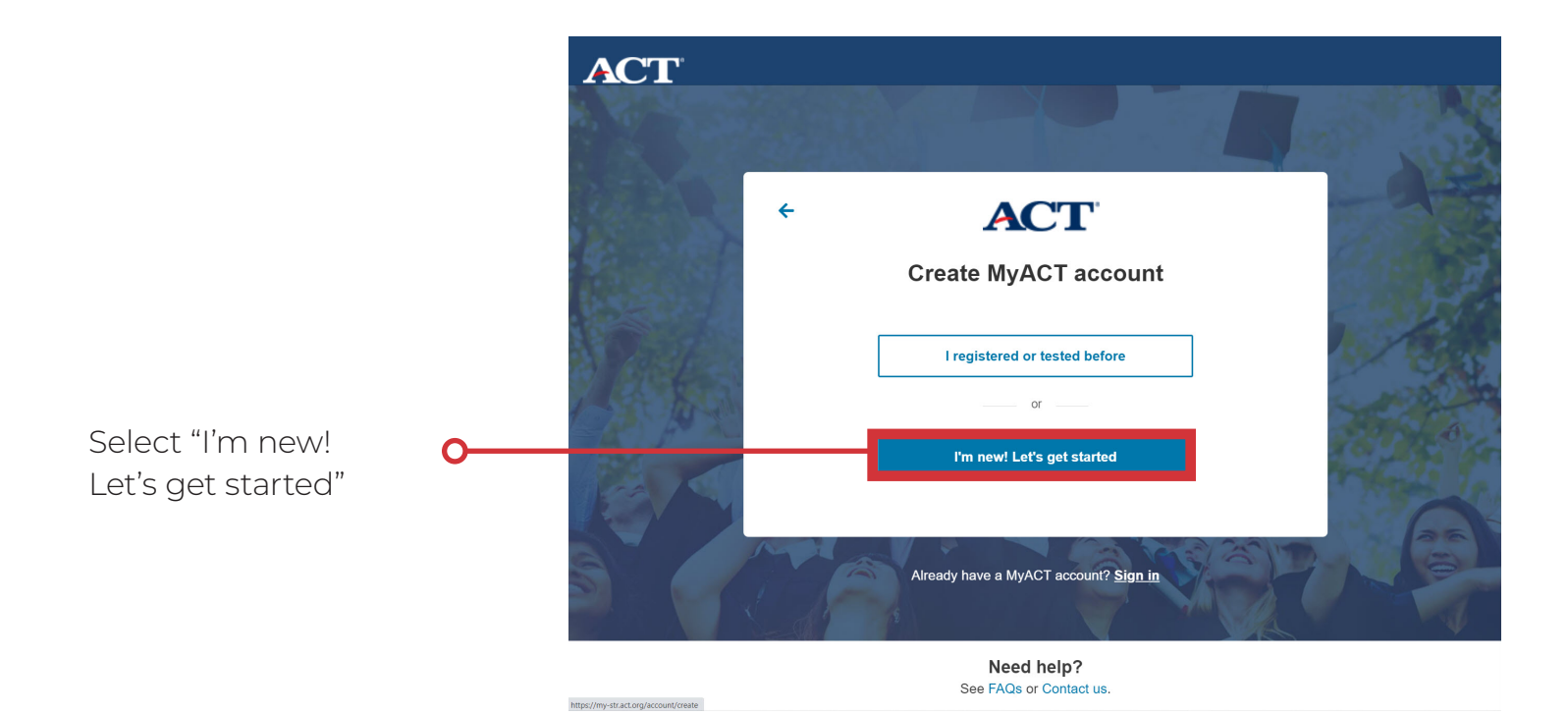

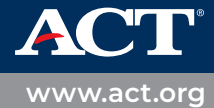

# Enter to following information:

- Full Name as shown on photo ID
- Date of Birth
- Email
- Home Address
- Phone
- Create a Password
- Check that you understand ACT policies

Select "Verify by Email" or "Verify by Text"

## ACT

## Create your ACT account

Your ACT account lets you register for tests, access your scores, plan your future, and more. If you're helping a student register, enter the student's information below and see <u>information for parents.</u>

| A. S. C.       |                                                                                                    |             |  |  |  |  |
|----------------|----------------------------------------------------------------------------------------------------|-------------|--|--|--|--|
| 14 Kar         | Name on your photo ID 🚺                                                                                                    | 100         |  |  |  |  |
|                | First (given) name M. I.                                                                                                    | A           |  |  |  |  |
| Costi a        | Last name (surname)                                                                                                    | 1/18        |  |  |  |  |
| A Lo al        | Date of Birth<br>Month  Day YYYY                                                                                                    |             |  |  |  |  |
| O. A           | Email 🚯                                                                                                    | Jake.       |  |  |  |  |
| 121 6 5        | youremail@email.com                                                                                                    | 1           |  |  |  |  |
| the server     | Home Address                                                                                                    |             |  |  |  |  |
|                | Select your country/region ~                                                                                                    | 1           |  |  |  |  |
| The factor     | Phone (optional)   Mobile  Home Landline  Other Landline                                                                                                    | Lange       |  |  |  |  |
| A A A          | Country Code v Your phone number                                                                                                    | and a start |  |  |  |  |
| And the second | Create a new Password 🚯                                                                                                    | 1/100       |  |  |  |  |
|                | Password 🖉                                                                                                    |             |  |  |  |  |
| Part of        | I understand that by creating an account, I consent to the processing of my personally<br>identifying information, including the collection, use, transfer and disclosure of<br>information, as described in the <u>ACT Privacy Policy</u> . |             |  |  |  |  |
|                |                                                                                                    | 77          |  |  |  |  |
| A A            | To complete account creation, verify your account by email or text message. We will use your chosen method for any future password recovery.<br>☑ Verify by Email<br>☑ Verify by Email                                                       | 200         |  |  |  |  |
|                |                                                                                                    |             |  |  |  |  |
| Need help?     |                                                                                                    |             |  |  |  |  |

See FAQs or Contact us.

Verify where you want your verification information sent.
 If the information is incorrect select "No, I will fix it".
 If the information is correct select "Yes send it there".

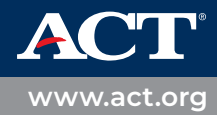

Email will be sent with a verification code and link, text will include verification code, that you need to verify and activate for your MyACT account.

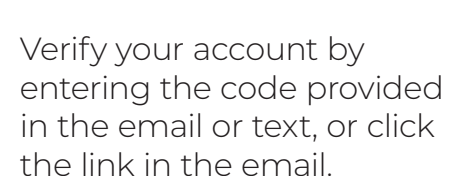

Select "Complete my O Account"

Success! Your account is verified notification will appear on the screen,

Log back in with your email address on the new MyACT account.

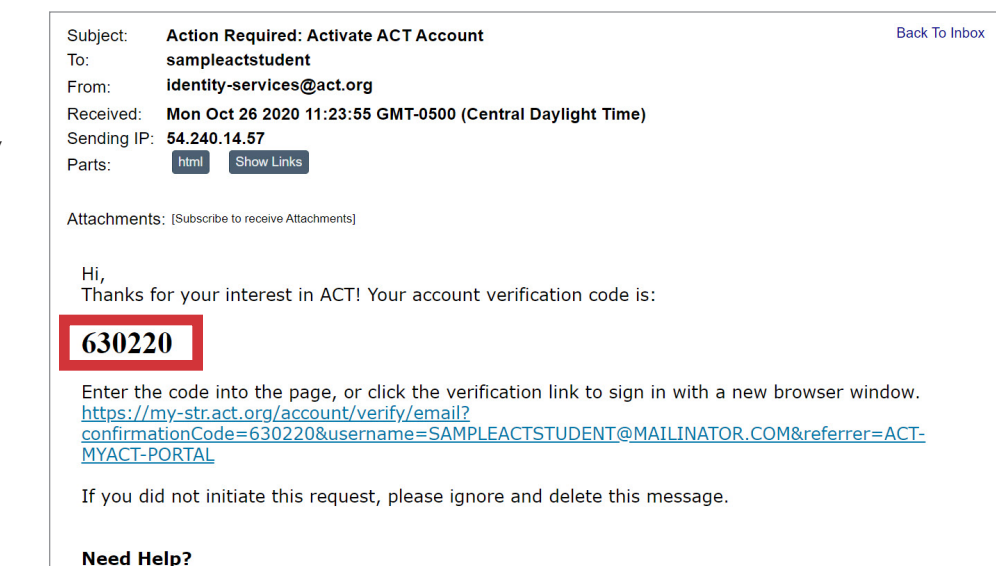

Visit act.org/support or call +1.319.337.1270, M-F 8 a.m. to 8 p.m. CT.

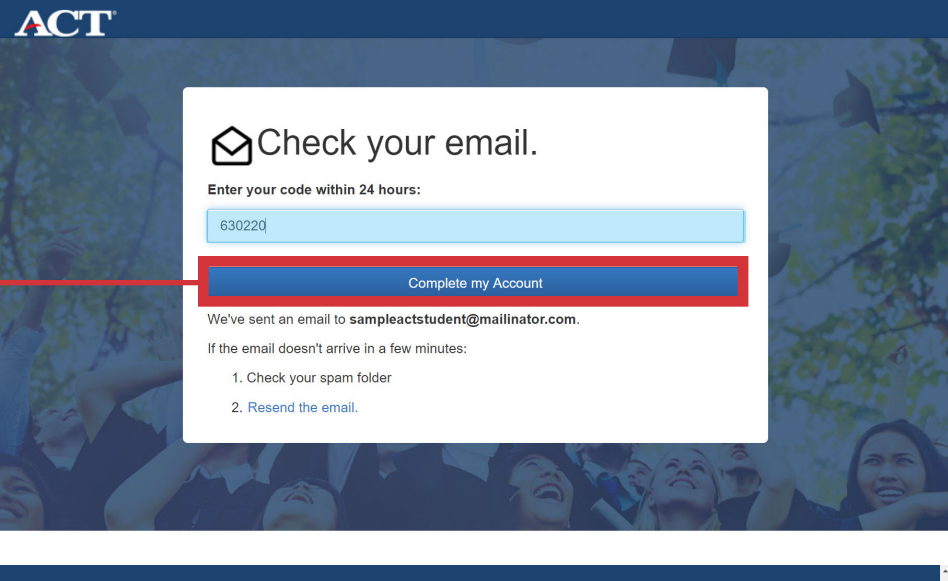

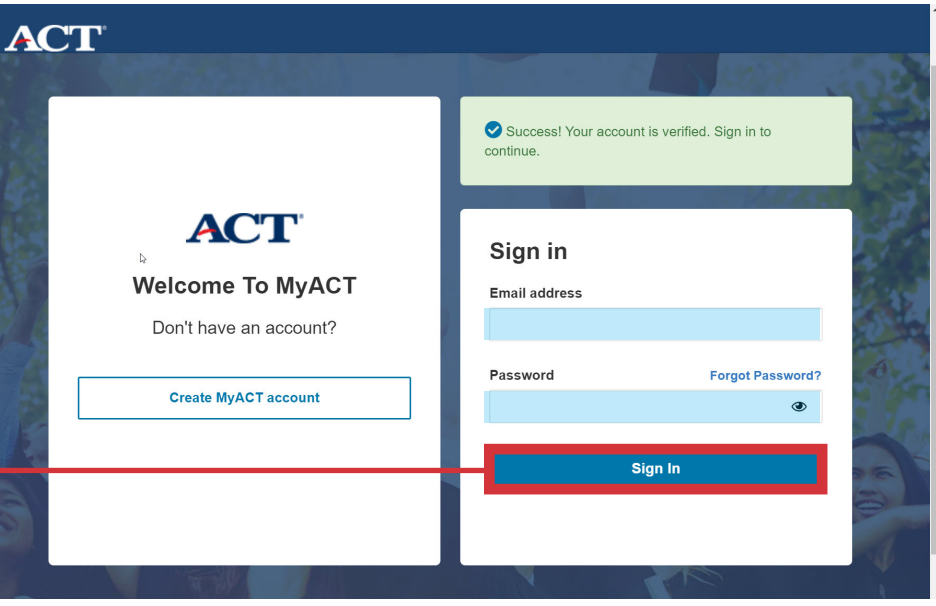

www.act.org

# Forgot User ID / Password

### Students who are updating/ migrating their SWS accounts to MyACT

Students migrating their SWS accounts, can also reset their User ID or Password.

They can do so by selecting • "Forgot user ID" or "Forgot Password" on the MyACT log in page.

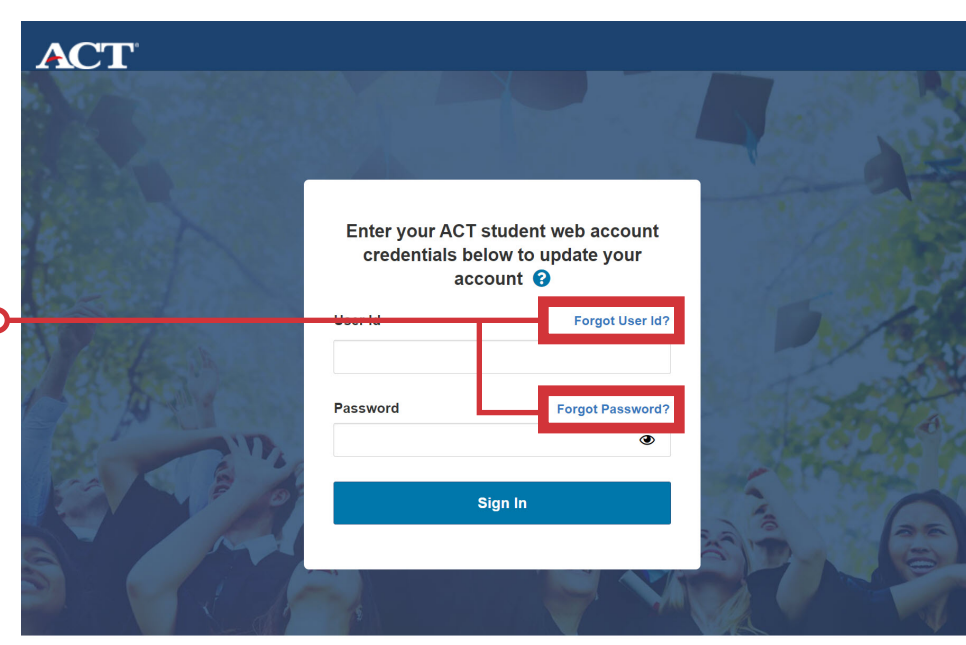

Need help? See FAQs or Contact us

They will be redirected to a page that links to their web account where they can make the necessary changes. Students will then use the updated credentials to login into MyACT and migrate their accounts.

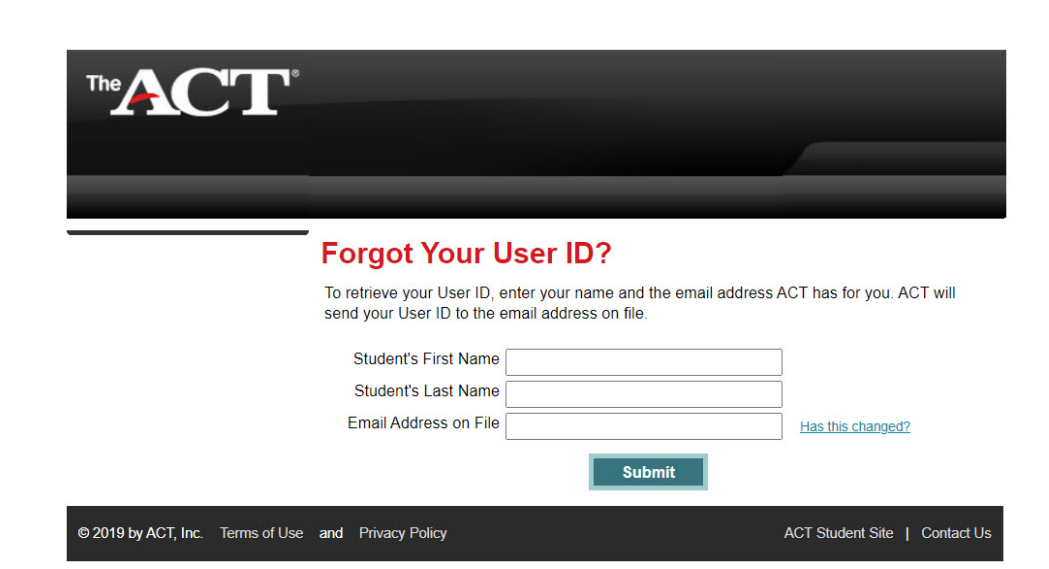

Forgot User ID requires:

- First Name
- Last Name
- Email

Forgot Password requires:

- User ID
- Email

### Notes:

- If the student no longer has access to the email, they used to create their SWS account they will have to contact us for further assistance
- Students will not be able to sign into their old web accounts. They will only be able to update their login credentials

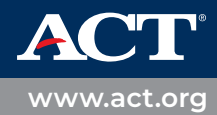

# Student has a previous account and needs to update to MyACT

Typically, this is for students who previously had an ACT Student Web Account. Your former ACT Student Web Account will be migrated to MyACT. You will be able to access your previous ACT scores, plus all the new features MyACT offers!

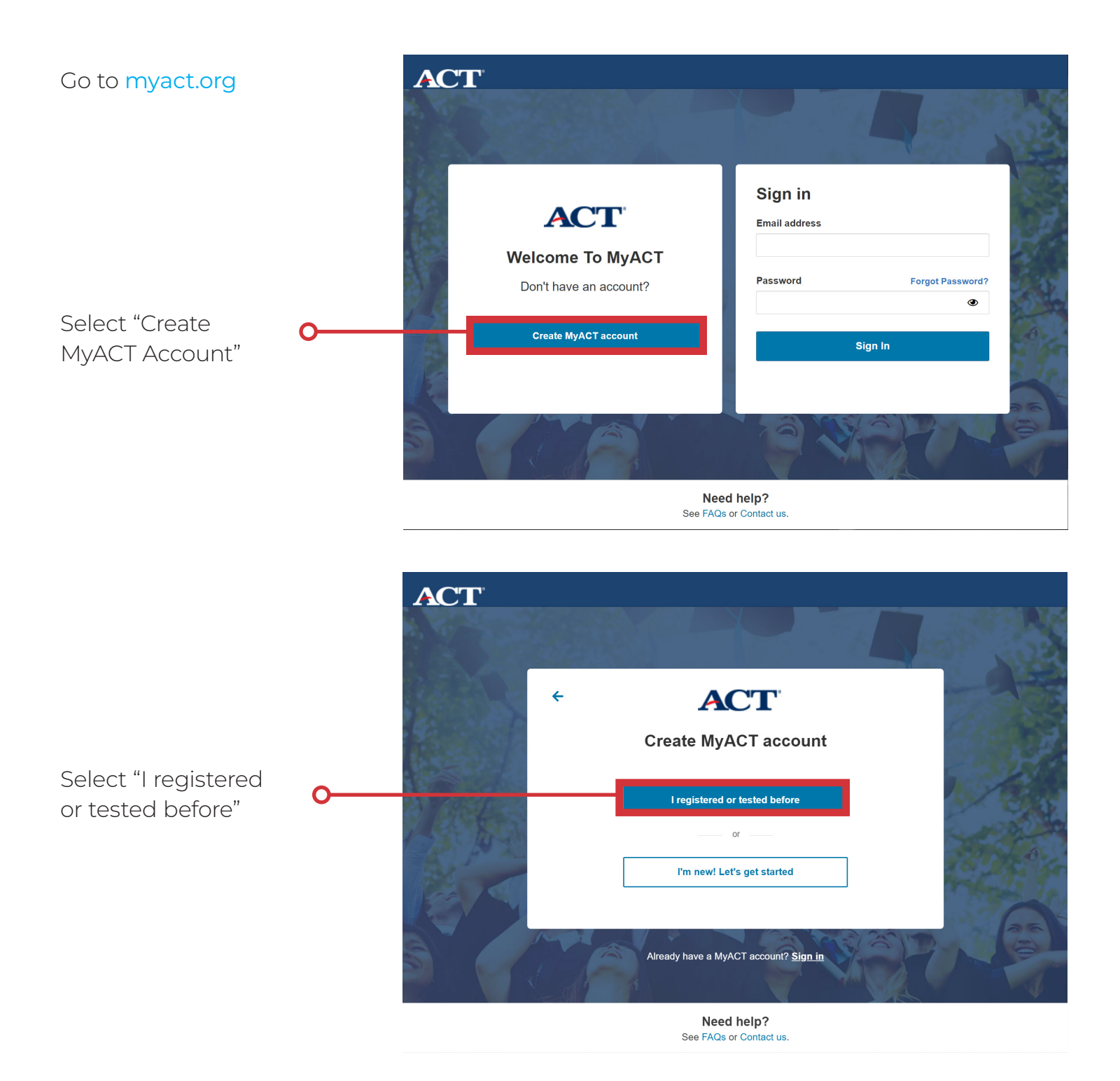

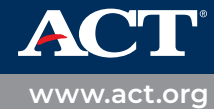

Select "I have accessed my scores online before"

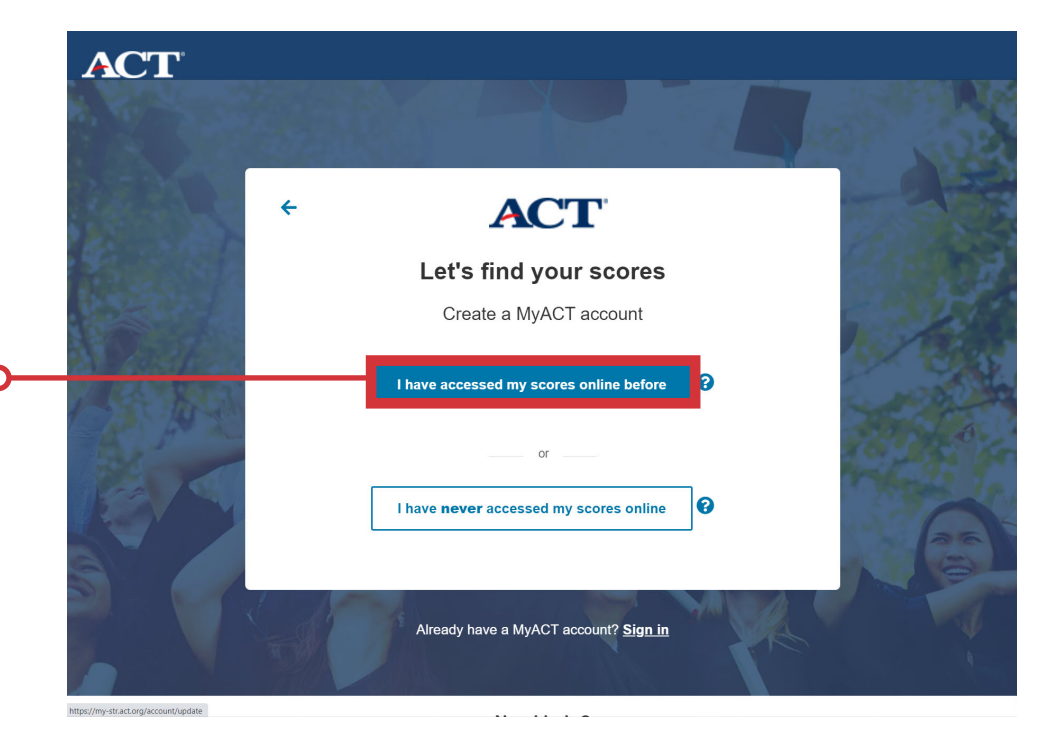

Enter User ID & Password from ACT student web account

Select "Sign In"

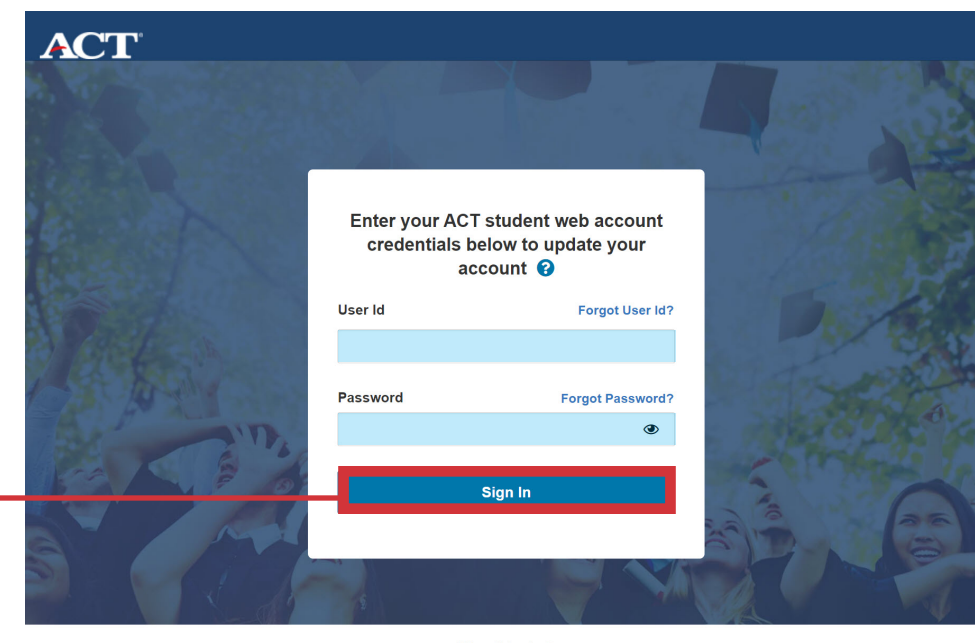

Need help? See FAQs or Contact us.

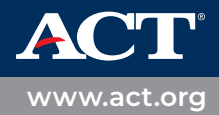

# Student has ACT test scores, but doesn't yet have an account

Typically, this is for students who took the ACT through their school on a weekday, without creating an ACT Student Web account. You will be able to access your previous ACT scores, plus all the new features MyACT offers!

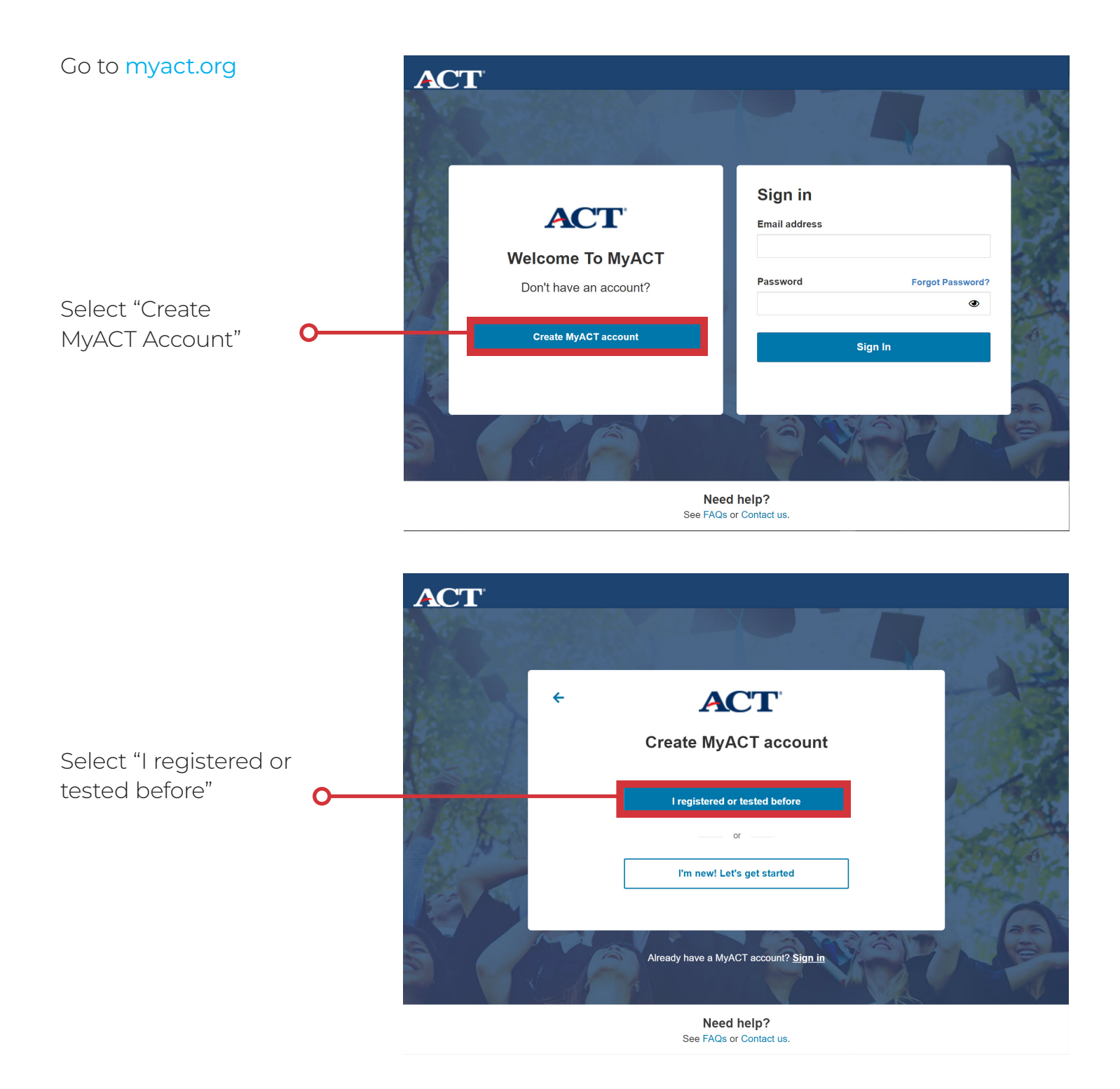

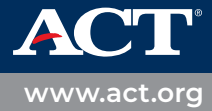

Select "I have **never** accessed my scores online"

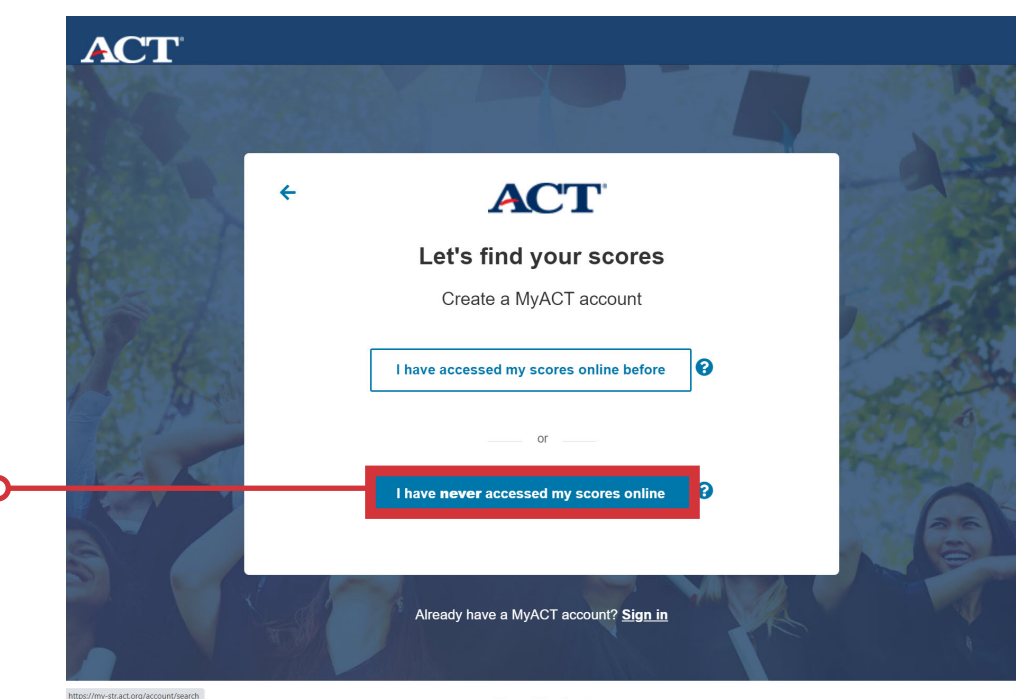

Enter to following information to find your previous scores:

- Full Name
- Date of Birth
- ACT ID (Find on your printed score report)

Select "Continue" 🔾

• Test Date

| al a      | Find Yo                                                                         | our Scores                                                             | -                      | 1   |
|-----------|---------------------------------------------------------------------------------|------------------------------------------------------------------------|------------------------|-----|
| Full      | Name                                                                            |                                                                        | 1                      |     |
| Fi        | rst name                                                                        |                                                                        | M. I.                  |     |
| La        | st name                                                                         |                                                                        |                        |     |
| The state | of Distle                                                                       |                                                                        |                        |     |
| Jar       | 2005                                                                            | m                                                                      | 55                     |     |
| A A A     |                                                                                 |                                                                        |                        |     |
| ACT       |                                                                                 |                                                                        |                        |     |
| 12        | 345678                                                                          |                                                                        |                        |     |
| A AL      |                                                                                 |                                                                        | 6                      |     |
| Mon       | th and Year of Test                                                             |                                                                        |                        |     |
| 64250     |                                                                                 |                                                                        |                        |     |
|           | understand that by creating an acc                                              | ount, I consent to the processing                                      | g of my                |     |
|           | personally identifying information, in<br>disclosure of information, as describ | cluding the collection, use, trans<br>ed in the ACT Privacy Policy     | fer and                | 1   |
| (         | www.act.org/privacy.html) .                                                     |                                                                        |                        |     |
| I         | nternational Examinees: By check<br>also providing your consent to ACT t        | ing the box and creating an acc<br>o transfer your personally identi   | ount, you are<br>fying |     |
| i r       | nformation to the United States to A<br>processing, where it will be subject t  | CT or a third party service provie<br>o use and disclosure under the I | der for<br>laws of the |     |
|           | United States. You acknowledge and                                              | agree that it may also be acces<br>uthorities in the United States A   | ssible to law          |     |
|           | about the ACT Privacy Policy or this                                            | notice should be directed to our                                       | Data                   |     |
|           | -rotection Official, vice President, D                                          | ata management at DPE@aCt.0                                            | ig.                    |     |
|           | Back                                                                            | Co                                                                     | ontinue                | 376 |
|           |                                                                                 |                                                                        |                        |     |

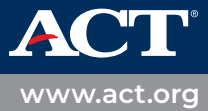